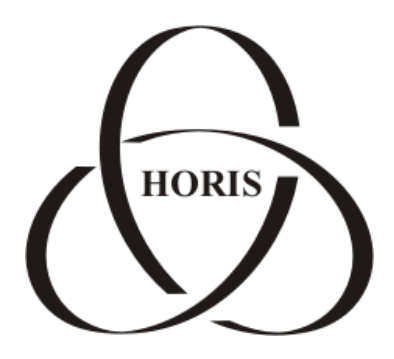

ЗАО "ХОРИС"

# GasNet FMC System v.4.1

Руководство по

созданию и

# настройке

сервера

Санкт-Петербург

В содержание этого документа могут быть внесены изменения без предварительного уведомления и ЗАО "ХОРИС" не берет на себя на этот счет никаких обязательств. Описанное здесь программное обеспечение, в которое входит информация, хранящаяся в базах данных, поставляется по лицензионному соглашению или соглашению о нераспространении. Это программное обеспечение может быть использовано или скопировано лишь в строгом соответствии с условиями соглашения. Копирование этого программного обеспечения, если на это нет специального разрешения по лицензионному соглашению или соглашению о нераспространении, является противозаконным действием. Никакая часть настоящего руководства ни в каких целях не может быть воспроизведена в какой бы то ни было форме и какими бы то ни было средствами, будь то электронные или механические, если на это нет письменного разрешения ЗАО "ХОРИС".

© 1993-2012 ЗАО "ХОРИС". Все права защищены.

Если это не оговорено специально, все встречающиеся в тексте названия организаций, программ и имена людей являются вымышленными.

Имена GasNet и GasNet FMC System являются зарегистрированными торговыми марками ЗАО "ХОРИС".

Microsoft, MS, Microsoft Office, Microsoft Word, Microsoft Excel, Microsoft Access являются зарегистрированными торговыми марками, а Windows — торговой маркой Microsoft Corporation.

Версия документа 1.1 Отпечатано в ЗАО "ХОРИС", Санкт-Петербург, Россия

08.06.2012

# Содержание

| 1. | Регистрация на Amazon Web Services (AWS)                      | . 4 |
|----|---------------------------------------------------------------|-----|
| 2. | Подготовка виртуальной машины (Instance) на сайте AWS Amazon. | . 9 |
|    | 2.1 Подключение сервисов Amazon                               | . 9 |
|    | 2.2 Настройка прав пользователей на Amazon Web Services       | 12  |
|    | 2.3 Настройка Security Groups                                 | 14  |
|    | 2.4 Создание пары ключей (Key Pair)                           | 16  |
|    | 2.5 Запуск виртуального сервера (Instance)                    | 17  |
| 3. | Конфигурирование виртуального сервера                         | 22  |
| Пρ | иложение 1. Удаление сервера на AWS                           | 28  |
| 4. | Наши координаты                                               | 29  |

# 1. Регистрация на Amazon Web Services (AWS)

Внимание! При работе с сайтом AWS рекомендуется использовать браузеры Mozilla Firefox или Google Chrome. В браузере Internet Explorer могут возникнуть проблемы.

Примечание. Amazon может вносить изменения в процедуру регистрации на сайте. В этом случае шаги, необходимые для регистрации, могут отличаться от описанных в данной инструкции.

Для того чтобы зарегистрироваться на Amazon Web Services (AWS), необходимо выполнить следующие действия:

- 1. Зайти на <u>http://aws.amazon.com</u>.
- 2. В правом верхнем углу страницы (рисунок 1) нажать на ссылку "Sign Up".

| amazon<br>web services                                                                                                    | Sign Up My Account / Console 🔻 Englis                           |
|----------------------------------------------------------------------------------------------------|-----------------------------------------------------------------|
| WS Products & Solutions 🔻                                                                                                    | Entire Site  Q Developers Support                               |
| The AWS Cloud Expands to South America<br>Deploy your applications and services from<br>our new São Paulo datacenters.<br>• Learn more | Sign up for a free<br>Amazon Web Services Accour<br>Sign Up Now |

Рисунок 1

3. На странице "Sign In or Create an AWS Account" (войти в систему или создать учетную запись AWS, рисунок 2) ввести в поле "My e-mail address is:" адрес своей электронной почты. Затем установить отметку напротив пункта "I am a new user." (я новый пользователь) и нажать на кнопку "Sign in using our secure server" (войти в систему, используя наш защищенный сервер).

| Sign In or Creat                                | e an AWS Account                                                                                                    |  |  |
|-------------------------------------------------|----------------------------------------------------------------------------------------------------|--|--|
| You may sign in using your e<br>am a new user." | You may sign in using your existing Amazon.com account or you can create a new account by selecting "I<br>am a new user." |  |  |
| My e-mail address is:                           |                                                                                                    |  |  |
| œ                                               | I am a new user.                                                                                                    |  |  |
| 0                                               | I am a returning user<br>and my password is:                                                                              |  |  |
|                                                 |                                                                                                    |  |  |
|                                                 | Sign in using our secure server 🕠                                                                                         |  |  |

Рисунок 2

4. На странице регистрации "Login Credentials" (рисунок 3) заполнить все поля:

- Ввести свое имя в поле "My name is";
- Ввести адрес своей электронной почты в поле "My e-mail address is:";
- Повторно ввести адрес электронной почты в поле "Туре it again:";
- Ввести новый пароль для Amazon.com в поле "Enter a new password:";
- Повторить только что введенный пароль в поле "Type it again";
- Нажать на кнопку "Continue" (продолжить).

# Login Credentials

Use the form below to create login credentials that can be used for AWS as well as Amazon.com.

| My name is:           | Ivan Ivanov                                                                     |
|-----------------------|---------------------------------------------------------------------------------|
| My e-mail address is: | fmcuser@mail.ru                                                                 |
| Type it again:        | fmcuser@mail.ru                                                                 |
| not<br>will<br>acc    | e: this is the e-mail address that we<br>use to contact you about your<br>count |
| Enter a new password: | •••••                                                                           |
| Type it again:        | •••••                                                                           |
|                       | Continue 💽                                                                      |

Рисунок 3

5. На странице "Contact information" (контактная информация, рисунок 4) заполнить поля (обязательные для заполнения поля отмечены звездочкой).

| Contact Information                                      |                                             |
|----------------------------------------------------------|---------------------------------------------|
| * r                                                      | equired fields                              |
| Full Name*:                                              | Ivan Ivanov                                 |
| Company Name:                                            |                                             |
| Country*:                                                | Russia                                      |
| Address Line 1*: Nevskiy pr.,123456, CCC ltd., Ivanov I. |                                             |
| Address Line 2:                                          | Street address, P.O. box, company name, c/o |
| City*:                                                   | Saint Petersburg                            |
| State, Province or Region*:                              | Saint Petersburg                            |
| ZIP or Postal Code*:                                     | 123456                                      |
| Phone number*:                                           | 8921-0000000                                |

#### Рисунок 4

- Ввести свое полное имя (Full Name);
- Ввести название своей компании в поле "Company Name" (необязательно);

- Ввести улицу, почтовый индекс, название компании и имя адресата в поле "Address Line 1\*";
- Ввести название города в поле "City\*";
- Ввести область/регион в поле "State, Province or Region\*";
- Ввести почтовый индекс в поле "ZIP or Postal Code\*";
- Выбрать страну из выпадающего списка в поле "Cuuntry\*";
- Ввести номер телефона в поле "Phone number\*".
- Поставить галочку под текстом пользовательского соглашения;
- Ввести буквы, изображенные на картинке, в поле "Type the characters in the above image:\*" (рисунок 5);
- Поставить отметку в поле подтверждения ознакомления и согласия с условиями пользовательского соглашения AWS;
- Нажать на кнопку "Create Account and Continue" (создать учетную запись и продолжить);

| Sec | curity Check                                                             |                                         |                                               |
|-----|--------------------------------------------------------------------------|-----------------------------------------|-----------------------------------------------|
|     | Image:<br>Try a different image                                          | GEGCER                                  | Why do we ask you to type these characters? 💟 |
|     | Type the characters in the above image*: H                               | SEGCBR<br>aving Trouble? Contact us.    |                                               |
| AW  | 'S Customer Agreement                                                    |                                         |                                               |
| P   | Check here to indicate that you have<br>Amazon Web Services Customer Agr | e read and agree to the te<br>eement. 团 | rms of the                                    |
|     | (                                                                        | Create Account and Continue             |                                               |

Рисунок 5

Если все действия были выполнены правильно, появится сообщение об успешной регистрации и предложение выбрать способ оплаты (рисунок 6).

Внимание! До настройки оплаты при помощи кредитной карты дальнейшая работа по созданию сервера невозможна!

Для настройки оплаты необходимо:

- 1. Ввести данные своей кредитной карты:
  - Выбрать из выпадающего списка "Credit card" тип кредитной карты;
  - Ввести номер кредитной карты в поле "Credit Card Number";
  - Ввести имя владельца карты;
  - Указать время окончания действия кредитной карты (Expiration Date), выбрав месяц и год из выпадающих списков.
- 2. Нажать на кнопку "Continue" (продолжить).

# Регистрация на Amazon Web Services (AWS)

|                            | ¥                                                |                                                                 |                                                                      |                                                 |
|----------------------------|--------------------------------------------------|-----------------------------------------------------------------|----------------------------------------------------------------------|-------------------------------------------------|
|                            | CREATE ACCOUNT                                   | PAYMENT METHOD                                                  | IDENTITY VERIFICATION                                                | CONFIRMATION                                    |
|                            |                                                  |                                                                 |                                                                      |                                                 |
| Your AW<br>provide         | S account credentials<br>your payment informat   | have been created, but in ord<br>tion and continue. There is no | der to begin using any of the se<br>) fee to sign up and you only pa | rvices, you will need to<br>y for what you use. |
|                            |                                                  |                                                                 |                                                                      |                                                 |
| Entor                      | Vour Poymont                                     | Information Roles                                               | A.                                                                   |                                                 |
| Enter                      | four Fayment                                     | Information Delo                                                | N .                                                                  |                                                 |
| Your credit                | card will not be charg                           | ed until you begin using AWS                                    | 5, and many of your applications                                     | s and uses of AWS may be able                   |
| to operate<br>be billed to | e within the AWS free (<br>the credit card you p | usage tier. If your monthly us<br>rovide below. View detailed s | age goes beyond the free tier,<br>service pricing                    | your AWS service charges will                   |
|                            |                                                  |                                                                 |                                                                      |                                                 |
|                            |                                                  | * required f                                                    | ields                                                                |                                                 |
|                            |                                                  | Credit Card*: Maste                                             | rCard 💌                                                              |                                                 |
|                            |                                                  | Card Number*: 000000                                            | 000000000                                                            |                                                 |
|                            | Cai                                              | rdholder's Name*: Ivan Iv                                       | anov                                                                 |                                                 |
|                            |                                                  | Expiration Date*: 11 -                                          | 2012 -                                                               |                                                 |
|                            |                                                  |                                                                 |                                                                      |                                                 |
| Enter                      | Your Billing A                                   | dress                                                           |                                                                      |                                                 |
| Linter                     |                                                  | uu ess                                                          |                                                                      |                                                 |
| Select the                 | billing address associ                           | ated with your credit card.                                     |                                                                      |                                                 |
| • Use                      | e my contact address a                           | as my billing address                                           | tershurg 123456 RU 8921-000000                                       |                                                 |
| O Ent                      | er a new address                                 | reality to ballic receisionly, ballic re                        | 121353rg 120400, K0, 0521 000000)                                    | 1                                               |
|                            |                                                  | Conti                                                           |                                                                      |                                                 |
|                            |                                                  | Cond                                                            |                                                                      |                                                 |

Рисунок 6

Следующий шаг – подтверждение подлинности (рисунок 7).

|                                        | ¥                                                                       | ¥                                                                                    | 0                                                                                   |                                                      |
|----------------------------------------|-------------------------------------------------------------------------|--------------------------------------------------------------------------------------|-------------------------------------------------------------------------------------|------------------------------------------------------|
|                                        | CREATE ACCOUNT                                                          | PAYMENT METHOD                                                                       | IDENTITY VERIFICATION                                                               | CONFIRMATION                                         |
| In order t                             | o complete the sign u                                                   | p process, we will need to                                                           | verify your identity.                                                               |                                                      |
| Identit                                | y Verification                                                          | by Telephone                                                                         |                                                                                     |                                                      |
| After you p<br>automated<br>review you | rovide a telephone nu<br>system and prompted<br>r account details. Plea | mber where you can be re<br>I to enter the PIN number<br>se follow the 3 simple step | ached below, you will then be callo<br>over the phone. Once completed,<br>os below. | ed immediately by an<br>you'll be able to proceed to |
| 1. Prov                                | ide a telephone                                                         | number                                                                               |                                                                                     |                                                      |
| Plea                                   | ase enter your informa<br>intry Code: Russian F                         | tion below and click the "C<br>ederation (+7) 💽 Pho                                  | all Me Now" button.<br>ne number: 9210000000                                        | ext:                                                 |
|                                        |                                                                         | Cal                                                                                  | I Me Now                                                                            |                                                      |
| 2. Call                                | in progress                                                             |                                                                                      |                                                                                     |                                                      |
| 3. Iden                                | tity verification                                                       | complete                                                                             |                                                                                     |                                                      |

Рисунок 7

Необходимо выбрать страну, в которой Вы находитесь, из выпадающего списка, ввести свой телефонный номер и нажать "Call Me Now" (позвоните мне сейчас). После этого на экране появится PIN-код. На указанный номер поступит звонок от автоматической системы AWS. Нужно поднять трубку и набрать PIN-код при помощи клавиатуры телефона. Стоимость активации учетной записи на момент написания инструкции составляет 1 доллар.

После ввода PIN-кода появится надпись "Identity Verification Complete" (подтверждение подлинности завершено). Нажмите на кнопку "Continue" (продолжить).

Появится сообщение о том, что Ваш аккаунт (учетная запись AWS) находится в состоянии активации (рисунок 8).

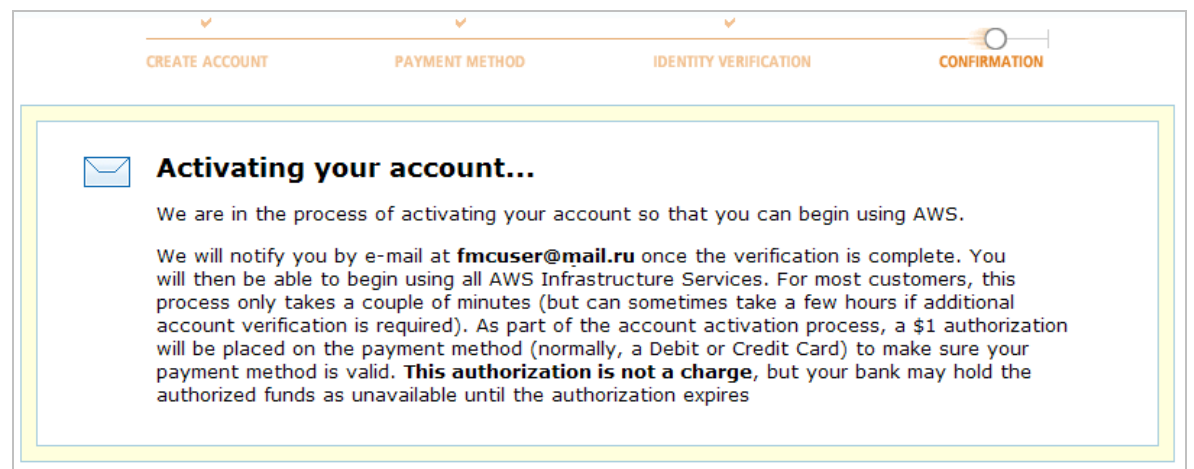

# Рисунок 8

По завершению активации на адрес Вашей электронной почты будет отправлено письмо. Для проверки действительности указанного способа оплаты с Вашей банковской будет переведен 1 доллар. Это не является оплатой услуг, однако Ваш банк может заблокировать данную сумму до окончания времени авторизации.

Аккаунт зарегистрирован и настроен, можно приступать к созданию сервера.

# 2. Подготовка виртуальной машины (Instance) на сайте AWS Amazon

# 2.1 Подключение сервисов Amazon

Ha <u>http://aws.amazon.com/</u> в правом верхнем углу выберите из меню "My Account/Console" пункт "AWS Management Console" (панель управления AWS, рисунок 9).

| web services               | Sign Ur       | My Account / Console 🔻                                   | English 🔻 |
|----------------------------|---------------|----------------------------------------------------------|-----------|
| AWS Products & Solutions 🔻 | Entire Site 🔻 | AWS Management Console<br>My Account<br>Account Activity | upport 🔻  |
|                            |               | Security Credentials                                     | iree      |

Рисунок 9

Зайдите в систему, используя свои адрес электронной почты и пароль и отметив, что Вы уже зарегистрированы в системе (отметка напротив поля "I am a returning user and my password is", рисунок 10).

| My e-mail address is: | fmcuser@mail.ru                              |
|-----------------------|----------------------------------------------|
| 0                     | I am a new user.                             |
| ۲                     | I am a returning user<br>and my password is: |
|                       | •••••                                        |
|                       | Sign in using our secure server 💽            |

Рисунок 10

После этого появится стартовая страница панели управления AWS (рисунок 11). Выберите сервис "EC2" (Elastic Compute Cloud – облачные вычислительные мощности, т.е. виртуальные сервера).

# Подготовка виртуальной машины (Instance) на сайте AWS Amazon

| Services Y Edit Shortcut Y                                                                                                    |                                                                               |                                                                                       |
|----------------------------------------------------------------------------------------------------|-------------------------------------------------------------------------------|---------------------------------------------------------------------------------------|
| Welcome                                                                                                    | Amazon Web Services                                                           |                                                                                       |
| The AWS Management Console provides a graphical interface to Amazon Web Services. Learn more about how to use our services to | Compute & Networking<br>EC2<br>Virtual Servers in the Cloud                   | Deployment & Management<br>CloudFormation<br>Templated AWS Resource Creation          |
| meet your needs, or get started by selecting a service.                                                                       | Elastic MapReduce<br>Managed Hadoop Framework                                 | CloudWatch<br>Resource & Application Monitoring                                       |
| Getting started guides                                                                                                    | Route 53     Scalable Domain Name System     VPC     Isolated Cloud Resources | Elastic Beanstalk     AWS Application Container     IAM     Secure AWS Access Control |
| Free Usage Tier                                                                                                    | Storage & Content Delivery                                                    | App Services                                                                          |
|                                                                                                    | CloudFront     Global Content Delivery Network                                | CloudSearch<br>Managed Search Service                                                 |
| Set Start Page                                                                                                    | S3<br>Scalable Storage in the Cloud                                           | SES<br>Email Sending Service                                                          |
| Console Home                                                                                                    | for a storage Gateway<br>Integrates on-premises IT environments with          | SNS<br>Push Notification Service                                                      |
|                                                                                                    | Cloud storage                                                                 | Message Queue Service                                                                 |
|                                                                                                    | Database     DynamoDB     Predictable and Scalable NoSQL Data Store           | SWF<br>Workflow Service for Coordinating Applicatio<br>Components                     |
|                                                                                                    | ElastiCache<br>In-Memory Cache                                                |                                                                                       |
|                                                                                                    | RDS     Managed Relational Database Service                                   |                                                                                       |

Рисунок 11

Если на экране появится сообщение как на рисунке 12, нажмите на кнопку "SignUp For Amazon EC2" для подключения возможности создания виртуального сервера. В противном случае просто перейдите к следующему абзацу инструкции.

| You must sign up for Amazon EC2 before you can use the Amazon EC2 Console.<br>It's quick and free to sign up, just click the button below. |
|----------------------------------------------------------------------------------------------------|
| Sign Up For Amazon EC2 🕟                                                                                                    |

Рисунок 12

Перейдите к сервису S3 (Simple Storage Service – хранилища данных), рисунок 13. Для переключения между сервисами откройте выпадающий список "Services" в верхнем левом углу консоли и выберите нужный сервис.

| Services A Edit Sh             | ortcut 🎽                   |                                                |                       |                      |
|--------------------------------|----------------------------|------------------------------------------------|-----------------------|----------------------|
| History                        | All Services               | CloudFormation                                 | 🧜 Elastic Beanstalk   | ses                  |
| EC2                            | Compute & Networking       | <table-cell-rows> CloudFront</table-cell-rows> | 🍀 Elastic MapReduc    | ce 🛭 👼 SNS           |
| 🞁 Console Home                 | Storage & Content Delivery | 후 CloudSearch                                  | 💡 IAM                 |                      |
| s3                             | Detekase                   | LoudWatch                                      | RDS                   | 順 Storage Gateway    |
|                                | Database                   | DynamoDB                                       | 🕇 Route 53            | 🕼 SWF                |
|                                | Deployment & Management    | i EC2                                          | 📫 S3                  | 🜵 VPC                |
|                                | App Services               | ElastiCache                                    |                       |                      |
|                                |                            |                                                |                       |                      |
| Bundle Tasks                   | Service Health             |                                                |                       | 🕺 🔥 Not supported    |
| ELASTIC BLOCK STORE<br>Volumes | Service Status             |                                                |                       |                      |
| Snapshots                      | Current Status             | Details                                        |                       | Events               |
| NETWORK & SECURITY             | Amazon EC2 (EU - Ireland)  | Service is op                                  | erating normally      | 🤣 EU West (Ireland): |
| Security Groups<br>Elastic IPs |                            | <ul> <li>View complete se</li> </ul>           | ervice health details | Related Links        |

Подготовка виртуальной машины (Instance) на сайте AWS Amazon

Рисунок 13

Если на экране появится сообщение как на рисунке 14, нажмите на кнопку "SignUp For Amazon S3" для подключения возможности создания хранилища данных. В противном случае просто перейдите к следующему абзацу инструкции.

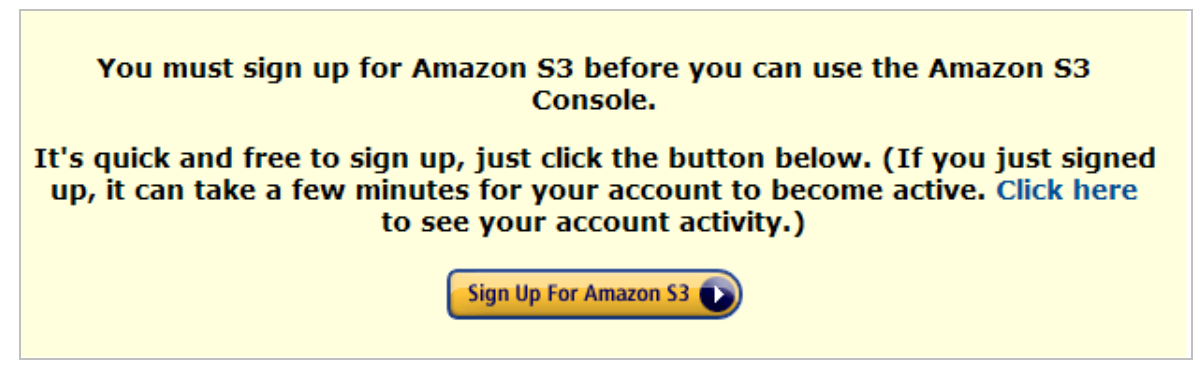

Рисунок 14

**Примечание.** Для создания сервера GasNet FMC на данный момент доступны два региона EC2: US East (Virginia) и EU West (Ireland). Выберите желаемый регион в левом верхнем углу страницы сервиса EC2 (рисунок 15)

| Navigation                               | My I     | Instances       |
|------------------------------------------|----------|-----------------|
| Region:                                  | 🐻 L      | aunch Instance. |
| US East (Virginia) 🔻                     | View     | ing: All Insta  |
| US East (Virginia)                       |          | Namo            |
| US West (Oregon)                         |          | Name            |
| 📒 US West (N. California)                |          |                 |
| EU West (Ireland)                        |          |                 |
| 🔚 Asia Pacific (Singapore)               |          |                 |
| <ul> <li>Asia Pacific (Tokyo)</li> </ul> | <u> </u> |                 |
| South America (Sao Paulo)                |          |                 |
|                                          |          |                 |

Рисунок 15

С выбранным регионом будут связаны все объекты ЕС2, которые будут созданы в ходе создания сервера по данной инструкции: виртуальный сервер (Instance), пара ключей (Key Pair), Elastic IP, группа безопасности (Security Group). Т.е. эти объекты создаются, редактируются и хранятся отдельно для каждого региона.

# 2.2 Настройка прав пользователей на Amazon Web Services

На панели управления AWS (AWS Management Console) выберите сервис "IAM" (рисунок 16).

| Services A Edit S | Shortcut 👻                 |                |                     | Xenia 👻           |
|-------------------|----------------------------|----------------|---------------------|-------------------|
| History           | All Services               | CloudFormation | 🧗 Elastic Beanstalk | 🌓 SES             |
| EC2               | Compute & Networking       | CloudFront     | 👘 Elastic MapReduce | 🕏 SNS             |
| Console Home      | Storage & Content Delivery | CloudSearch    | 🗣 IAM               | 🥠 sas             |
| 🏟 S3              | Detabase                   | 🎩 CloudWatch   | RDS                 | 順 Storage Gateway |
|                   | Database                   | 🛢 DynamoDB     | 🕇 Route 53          | 🕼 SWF             |
|                   | Deployment & Management    | 🛑 EC2          | 📫 S3                | 🜵 VPC             |
|                   | App Services               | ElastiCache    |                     |                   |

Рисунок 16

Выберите в меню слева пункт "Users". Создайте пользователя, нажав на кнопку "Create User".

Далее следует задать имя создаваемого пользователя и нажать "Create" (создать). Поле "Generate an access key for each User" (генерировать ключ доступа для каждого пользователя) должно быть отмечено (рисунок 17).

| Create User                                                               | Cancel 🗙                                              |
|---------------------------------------------------------------------------|-------------------------------------------------------|
|                                                                           |                                                       |
| Enter User Names:                                                         |                                                       |
|                                                                           |                                                       |
| 1. [                                                                      |                                                       |
| 2.                                                                        |                                                       |
| 3.                                                                        |                                                       |
| 4.                                                                        |                                                       |
| 5                                                                         |                                                       |
| Maximum 128 characters each                                               |                                                       |
| Maximum 125 Characters each                                               |                                                       |
|                                                                           |                                                       |
| Users need access keys to make secure REST or (                           | Query protocol requests to AWS service APIs.          |
| For Users who need access to the AWS Managemen<br>completing this wizard. | t Console, create a password in the Users panel after |
| C                                                                         | reate                                                 |
| Рису                                                                      | нок 17                                                |

В следующем открывшемся окне следует нажать "Download Credentias", чтобы сохранить ключи (Access Key Id и Secret Access Key) для создаваемого пользователя (рисунок 18).

| Create User                                                                                                    | Cancel 🗙  |
|----------------------------------------------------------------------------------------------------|-----------|
| Your 1 User has been created successfully.                                                                                                 |           |
| This is the last time these User security credentials will be available for downloa<br>can manage and recreate these credentials any time. | ad. You   |
| Show User Security Credentials                                                                                                    |           |
| Download Credentials                                                                                                    | se Window |
| 5 40                                                                                                    |           |

Рисунок 18

Внимание! Это единственный раз, когда ключи доступа для данного пользователя доступны для скачивания! Храните файл, который Вам будет предложено скачать, на локальном диске Вашего компьютера в течение всей работы с Amazon Web Services.

Файл credentials.csv можно открыть, например, при помощи программы Microsoft Excel (рисунок 19). В первом столбце таблицы содержится имя пользователя AWS, во втором – открытый ключ (Access Key Id), в третьем - закрытый ключ (Secret Access Key).

| Microsoft Excel - credentials.csv |                                                   |                |
|-----------------------------------|---------------------------------------------------|----------------|
| 📳 Файл Правка Вид Вставка Формат  | Сервис Данные Окно Справка                        |                |
| i 🗅 💕 🖬 💪 🔒 i 🖪 🔍 i 🌮 👯 i 🐰 🗏     | 🗎 🔁 τ 💞   🍠 τ (° τ   🧶 Σ τ 👷 🗛   🏨 🐼 1            | .00% 👻 🕜       |
| i 🎦 🖆 🖄 🥯 🌤 🐚 🗇 🏷 I 🏂 🗞 🕼         | 🕽   杉 Ответить с изменениями Закончить проверку 🤤 | -              |
| Arial Cyr • 10 • <b>Ж К Ц</b>     | 目 吾 君 國   🦉 % 🚥 況 🐝   準 律   🖽 ▾ 🖄                 | • <u>A</u> • - |
| R24C6 🔻 🏂                         |                                                   | _              |
| 1 2                               | 3                                                 | 4              |
| 1 User Name Access Key Id         | Secret Access Key                                 |                |
| 2 AWS_User AKIAIAL7ZUQIIGMQWPRI   | L8qV2GWIDH49n54bq6TvLxXpDkvQ1cP5vNyHKaGx          |                |
| 3                                 |                                                   |                |

Рисунок 19

После скачивания файла credentials.csv закройте окно "Create User".

Затем следует назначить права созданному пользователю. Для этого нужно поставить галочку напротив имени пользователя и во вкладке "Permissions" (права доступа) нажать кнопку "Attach User Policy" (добавить правила для пользователя).

# Подготовка виртуальной машины (Instance) на сайте AWS Amazon

| Navigation      | User                                                                                                    | 'S               |              |            |              |                              |
|-----------------|----------------------------------------------------------------------------------------------------|------------------|--------------|------------|--------------|------------------------------|
| > IAM Dashboard | 2. 0                                                                                                    | Create New Users | User Actions | -          |              | 🎲 Show/Hide 🍣 Refresh 🥥 Help |
| DETAILS         | Viewi                                                                                                    | ing: All Users   | -            |            |              | 🛛 🔍 🐇 i to i of i Items 🔉 🔊  |
| > Groups        |                                                                                                    | User Name        | Groups       | Password   | Access Keys  | Creation Time                |
| > Users         |                                                                                                    | AWS_User         | 0            |            | 1 active     | 2011-10-14 12:40 GMT+0400    |
|                 |                                                                                                    |                  |              |            |              |                              |
|                 |                                                                                                    |                  |              |            |              |                              |
|                 | 1.114                                                                                                    | car calacted     |              |            | ***          |                              |
|                 | 10                                                                                                    | ser selected     |              |            |              |                              |
|                 | 🚨 ເ                                                                                                    | Jser: AWS_       | User         |            |              |                              |
|                 | G                                                                                                    | roups Pern       | nissions     | Security C | redentials S | ummary                       |
|                 | This view shows all policies that apply to this User. This includes policies that are assigned to groups that this User belongs to. |                  |              |            |              |                              |
|                 | U                                                                                                    | Jser Policies    | 5            |            |              |                              |
|                 | There are no policies attached to this user.<br>Attach User Policy                                                                  |                  |              |            |              |                              |
|                 | Group Policies                                                                                                    |                  |              |            |              |                              |
|                 | There are no group policies attached to this user.                                                                                  |                  |              |            |              |                              |

Рисунок 20

Для обеспечения пользователю полного администраторского доступа ко всем ресурсам AWS следует выбрать "Administrator Access" (рисунок 21).

| Select Policy Template                                                                                                    |          |   |
|----------------------------------------------------------------------------------------------------|----------|---|
| <ul> <li>Administrator Access</li> <li>Provides full access to AWS services and resources.</li> </ul>                            | Select ▶ |   |
| > Power User Access<br>Provides full access to AWS services and resources, but does not<br>allow management of Users and groups. | Select D |   |
| > Read Only Access<br>Provides read-only access to AWS services and resources.                                                   | Select 🔰 |   |
| > AWS CloudFormation Read Only Access<br>Provides access to AWS CloudFormation via the AWS Management                            | Select D | - |
| O Policy Generator                                                                                                    |          |   |
| O Custom Policy                                                                                                    |          |   |

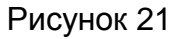

В следующем окне следует подтвердить свой выбор, нажав "Apply Policy".

# 2.3 Настройка Security Groups

Группа безопасности (Security Group) – это аналог firewall. При помощи Security Groups настраивается трафик, разрешенный для виртуальных серверов. Фактически, это правила, позволяющие определить допустимые источники траффика, протоколы и порты (или диапазоны портов).

Для настройки Security Group необходимо выполнить следующие действия:

• На панели управления AWS (AWS Management Console) выберите сервис EC2.

• В меню слева выберите в разделе "Network & Security" пункт "Security Groups" (рисунок 22).

• Поставьте галочку напротив группы **default**. В нижней половине экрана откроется информация о группе безопасности default (группа безопасности по умолчанию). По умолчанию траффик данных разрешен только между виртуальными серверами, принадлежащими данной группе безопасности.

• Откройте вкладку "Inbound".

| Navigation                                                                                                    | Security Groups                                                                                                    |
|----------------------------------------------------------------------------------------------------|----------------------------------------------------------------------------------------------------|
| Region:                                                                                                    | 🌮 Create Security Group 💢 Delete 🗔 Show/Hide 🧟 Refresh 🎯 Help                                                                                                    |
| EU West (Ireland) 🔻                                                                                                    | Viewing: EC2 Security Groups 🔽 Search                                                                                                    |
| EC2 Dashboard<br>Events                                                                                                    | Name         VPC ID         Description           Image: Comparison of the state of the state |
| <ul> <li>INSTANCES</li> <li>Instances</li> <li>Spot Requests</li> <li>Reserved Instances</li> <li>IMAGES</li> <li>AMIs</li> </ul>    | 1 Security Group selected<br>Security Group: default<br>Details Inbound                                                                                                    |
| Bundle Tasks  ELASTIC BLOCK STORE Volumes Snapshots  NETWORK & SECURITY Security Groups Elastic IPs Placement Groups Load Palacement | Create a new rule:       Custom TCP rule       ICMP         Port range:       0 - 65535       Action         Source:       0.0.0.0/0       Source:       0.0.0.0/0         (e.g., 192.168.2.0/24, sg-47ad482e, or 1234567890/default)       TCP       Port (Service)       Source       Action         0 - 65535       0 - 65535       Source       O - 65535       Source       Action         UDP       IDP       IDP       IDP       IDP                                                                                                    |
| Key Pairs<br>Network Interfaces                                                                                                    | Apply Rule Changes         Source         Action           0 - 65535         sg-70f70107<br>(default)         Delete                                                                                                    |

Рисунок 22

Необходимо добавить следующие правила:

- 1. Для протокола ТСР:
  - В поле "Create a new rule" выберите из выпадающего списка "Custom TCP rule";
  - В поле "Port range" введите номер порта 21;
  - В поле "Source" оставьте значение по умолчанию (0.0.0.0/0 доступ со всех ір-адресов);
  - Нажмите на кнопку "Add Rule", чтобы добавить созданное правила к настройкам безопасности группы default;
  - Аналогично добавьте правила для портов 22, 80 1201, 6551, 6560, 6565, 6669, 7000 ("Source" для всех 0.0.0.0/0)
- 2. Для протокола UDP:
  - В поле "Create a new rule" выберите из выпадающего списка "Custom UDP rule";
  - В поле "Port range" введите 0 65535;
  - В поле "Source" оставьте значение по умолчанию (0.0.0.0/0);

- Нажмите на кнопку "Add Rule", чтобы добавить созданное правила к настройкам безопасности группы default;
- Нажмите "Apply Rule Changes" для применения изменений;
- Нажмите кнопку "Refresh" в правом верхнем углу, либо обновите чтраницу, чтобы убедиться в том, что новые правила безопасности успешно сохранены.

В результате, настройки группы безопасности default должны выглядеть следующим образом (рисунок 23):

| ICMP           |                       |        |
|----------------|-----------------------|--------|
| Port (Service) | Source                | Action |
| ALL            | sg-70f70107 (default) | Delete |
| ТСР            |                       |        |
| Port (Service) | Source                | Action |
| 0 - 65535      | sg-70f70107 (default) | Delete |
| 21             | 0.0.0/0               | Delete |
| 22 (SSH)       | 0.0.0/0               | Delete |
| 80 (HTTP)      | 0.0.0/0               | Delete |
| 1201           | 0.0.0/0               | Delete |
| 6551           | 0.0.0/0               | Delete |
| 6560           | 0.0.0/0               | Delete |
| 6565           | 0.0.0/0               | Delete |
| 6669           | 0.0.0/0               | Delete |
| 7000           | 0.0.0/0               | Delete |
| UDP            |                       |        |
| Port (Service) | Source                | Action |
| 0 - 65535      | 0.0.0/0               | Delete |
| 0 - 65535      | sg-70f70107 (default) | Delete |

Рисунок 23

# 2.4 Создание пары ключей (Key Pair)

На панели управления AWS необходимо провести следующие операции:

• Открыть сервис "EC2", открыть раздел "Key Pairs" (пары ключей, рисунок 24).

#### Подготовка виртуальной машины (Instance) на сайте AWS Amazon

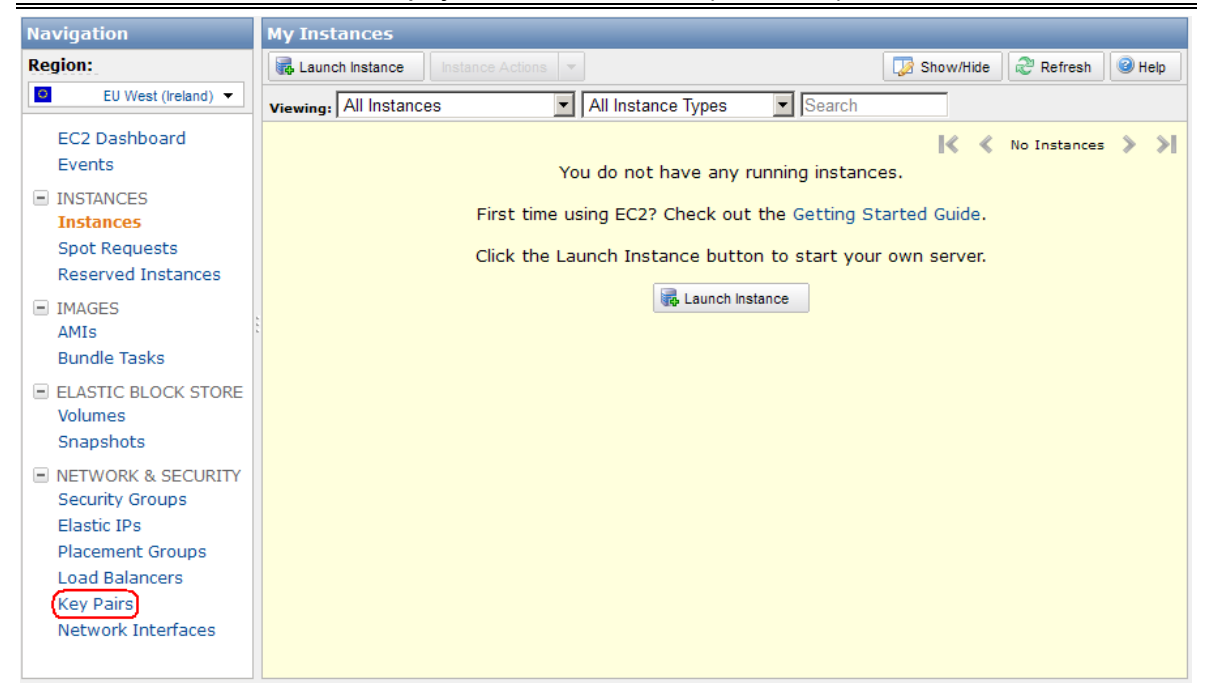

Рисунок 24

 Создать пару ключей, которые в дальнейшем будут использоваться для подключения к серверу по протоколу SSH. Для создания ключей необходимо: нажать кнопку "Create Key Pair", и ввести имя, например "example-fmc-ami", нажать на кнопку "Create" (рисунок 25).

|                                              | Create Key Pair                | Cancel 🗙 |
|----------------------------------------------|--------------------------------|----------|
|                                              | Key Pair Name: example-fmc-ami |          |
| Key Pairs                                    |                                |          |
| 💏 Create Key Pair 🎇 Import Key Pair 🔀 Delete | Create                         |          |
| Viewing: All Key Pairs 💌 Search              | Ciedle                         |          |

Рисунок 25

 В конце процедуры создания пары ключей будет предложено скачать новый RSA ключ на локальный компьютер – нужно выполнить эту операцию и сохранить файл с расширением .pem на локальном диске.

# 2.5 Запуск виртуального сервера (Instance)

• В сервисе "EC2" войти в раздел "Instances", после этого начать процедуру создания сервера, нажав на кнопку "Launch Instance" (рисунок 26).

| My I       | instances       |                 |              |             |      |        |
|------------|-----------------|-----------------|--------------|-------------|------|--------|
| <b>R</b> L | aunch Instance. | Instance Action | s 💌          |             |      |        |
| View       | ing: All Insta  | ances           | All Instance | Types 💌     |      |        |
|            | Name 👒          | Instance        | AMI ID       | Root Device | Туре | Status |
|            |                 |                 |              |             |      |        |

| Рисунок 2 |
|-----------|
|-----------|

Выбрать классический вид мастера создания сервера ("Classic Wizard"), нажать "Continue" (рисунок 27);

| Create a New Instance                                                                                                   |                                                                                                    | Cancel  |
|----------------------------------------------------------------------------------------------------|----------------------------------------------------------------------------------------------------|---------|
| Select an option below:                                                                                                 | Launch with the Classic Wizard                                                                                                    |         |
| Classic Wizard                                                                                                    |                                                                                                    |         |
| Launch an On-Demand or Spot instance<br>using the classic wizard with<br>fine-grained control over how it is            | Request Instances Wizard Coost R                                                                                                    |         |
| indificient.                                                                                                    | CHORE AN AM INSTALLED COLLEGE COLLEGE AN AM INSTALLED DUE TO A A A A A A A A A A A A A A A A A A                                                                                                    |         |
| Quick Launch Wizard                                                                                                    | Basica 32-bit Anezon Linux AHI 2011.02.1 Beta (AHI di: ami-Ecifeces)                                                                                                    |         |
| Launch an On-Demand instance using<br>an editable, default configuration so that<br>you can get started in the cloud as | Backic 6-5 bit Amazoni Linux ANI 2011.02.1 Bita (ANI M: ani fu-1fe-67)<br>manon bita (Ali Base 2011.02.1, Bits boot, 64-bit architecture with Amazon<br>EC2 ANI Tools.<br>Back Device Size: 5 cit                                                                 |         |
| quickly as possible.                                                                                                    | Red Hat Enterprise Linux 6.1 32 bit (MMI (d: ani-Odb/s266)<br>Red Hat Enterprise Linux version 0.1, EBS-boot, 32-bit architecture,<br>Root Device Size: 7 G 3                                                                                                    |         |
|                                                                                                    | Red Hat Enterprise Linux 6.1 64 bit (AMI Id: ami-5e837537)<br>Red Hat Enterprise Linux varian 6.1, EBS-boot, 64-bit architecture.<br>Read Device Status 6 GB                                                                                                    |         |
|                                                                                                    | SUSE Linux Enterprise Server 11 94-bit (AMU Id: ami-e4a3578d)<br>SUSE Linux Enterprise Server 11 Service Pack I basic nstall, BBS boc, 64-bit<br>architecture with Amazon FC2 AMI Tobs preinstalled; Apache 2.2, MySQL 5.0,<br>PHD 5.3, Ruly 1.3.7, and Rula 2.3. |         |
|                                                                                                    | Free tier eligible if used with a micro instance. See AWS free tier for complete details and terms.                                                                                                    |         |
|                                                                                                    |                                                                                                    |         |
|                                                                                                    |                                                                                                    |         |
| Submit feedback                                                                                                    | Cont                                                                                                    | tinue 🜓 |

Рисунок 27

• В открывшемся окне необходимо выбрать вкладку "Community AMIs" (AMI – Amazon Machine Image).

**Внимание!** В зависимости от того, какой регион Вы выбрали (см.п. 2.1) (US East Virginia или EU West Ireland), зависит, какой базовый образ сервера (AMI) следует использовать:

для US East Virginia – ami-904e96f9

#### для EU West Ireland – ami-df457eab

Соответствующее название необходимо ввести в поле "Search" (см. рисунок 28).

| Quick Start M      | y AMIs Com  | munity AMIs     |                             |               |                   |   |   |
|--------------------|-------------|-----------------|-----------------------------|---------------|-------------------|---|---|
| Viewing: All Image | es 💌        | ami-f56fa49c    |                             | ≪ ≪           | 1 to 1 of 1 Items | > | > |
| AMIID              | Root Device | Manifest        |                             | Platform      |                   |   |   |
| 📄 ami-f56fa49c     | ebs         | 933238905164/Ga | asNet FMC AMI t1.micro v1.1 | 👌 Other Linux | Select ▶          |   |   |

Рисунок 28

- После этого нажать на кнопку "Select", в появившемся окне в пункте "Availability Zone" (зона доступности) выбрать, например, "us-east-1d" (можно оставить значение по умолчанию). Все остальные параметры следует оставить по умолчанию. Нажать на кнопку "Continue". В следующих двух окнах все параметры следует оставить по умолчанию и нажимать на кнопку "Continue".
- В окне, показанном на рисунке 29, необходимо выбрать созданную Вами пару ключей, в нашем случае это *example-fmc-ami*, и нажать на кнопку "Continue".

#### Подготовка виртуальной машины (Instance) на сайте AWS Amazon

| Request Ins                                                  | tances Wizard                                                      |                                                                                                    |                                                                                   |                                                                                            | Cancel 🗙                      |
|--------------------------------------------------------------|--------------------------------------------------------------------|----------------------------------------------------------------------------------------------------|-----------------------------------------------------------------------------------|--------------------------------------------------------------------------------------------|-------------------------------|
| ¥                                                            | ¥                                                                  | $\left( \right)$                                                                                     |                                                                                   |                                                                                            |                               |
| CHOOSE AN AMI                                                | INSTANCE DETAILS                                                   | CREATE KEY PAIR                                                                                      | CONFIGURE FIREWALL                                                                | REVIEW                                                                                     |                               |
| Public/private<br>click <b>Create &amp;</b><br>need to gener | key pairs allow you t<br>Download your Key<br>rate a key pair once | to securely connect to<br><b>Pair</b> . You will then b<br>- not each time you<br><b>D</b> Key Pairs | o your instance after it la<br>be prompted to save the<br>vant to deploy an Amazo | aunches. To create a key pair, ent<br>private key to your computer. No<br>on EC2 instance. | er a name and<br>te, you only |
| Your existin                                                 | ng Key Pairs*) ec2                                                 | -ami-create                                                                                          |                                                                                   |                                                                                            |                               |
| O Create a                                                   | new Key Pair exa                                                   | mple-fmc-ami                                                                                         |                                                                                   |                                                                                            |                               |
|                                                              | nuri                                                               | ilin-fmc-ami-create                                                                                  |                                                                                   |                                                                                            |                               |

Рисунок 29

• Все остальные параметры следует оставить по умолчанию. В появившемся окне нажать кнопку "Launch" (запустить сервер) (рисунок 30).

| Request Inst    | ances Wizard           |                         |                     |                       | Cancel 🗴 |
|-----------------|------------------------|-------------------------|---------------------|-----------------------|----------|
| ¥               | ¥                      | ¥                       | ¥                   | 0                     |          |
| CHOOSE AN AMI   | INSTANCE DETAILS       | CREATE KEY PAIR         | CONFIGURE FIREWALL  | REVIEW                |          |
| Please review t | the information b      | elow, then click Launch | I.                  |                       |          |
|                 | ami: 👌 c               | ther Linux AMI ID ami-  | ae8f76c7 (i386)     | Edit AMI              |          |
| Number of I     | nstances: 1            |                         |                     |                       |          |
| Availabi        | ility Zone: No P       | reference               |                     |                       |          |
| Insta           | nce Type: Micro        | o (t1.micro)            |                     |                       |          |
| Instar          | nce Class: On D        | emand                   |                     | Edit Instance Details |          |
| M               | onitoring: Disal       | oled Termination P      | rotection: Disabled |                       |          |
|                 | Tenancy: Defa          | ult                     |                     |                       |          |
| H               | (ernel ID: Use         | Default Shutdown        | Behavior: Stop      |                       |          |
| RAM             | 1 Disk ID: Use         | Default                 |                     |                       |          |
| U               | lser Data:             |                         |                     | Edit Advanced Details |          |
| Key Pa          | air Name: ec2-         | ami-create              |                     | Edit Key Pair         |          |
| Security (      | G <b>roup(s):</b> sg-5 | 234553b                 |                     | Edit Firewall         |          |
|                 |                        |                         |                     |                       |          |
|                 |                        |                         |                     | /                     |          |
|                 |                        |                         |                     |                       |          |
|                 |                        |                         |                     |                       |          |
| . Do ale        |                        | (                       |                     |                       |          |
| < BACK          |                        |                         |                     |                       |          |

Рисунок 30

Примечание. Запуск и инициализация сервера занимает примерно 1–5 минут. Сервер будет готов к работе, как только статус в поле Status Checks изменится на "2/2 checks passed" (рисунок 31).

| State   | Status Checks       |
|---------|---------------------|
| running | 📀 2/2 checks passed |

Рисунок 31

• Войти в раздел "Elastic IPs" сервиса "EC2" (рисунок 32) и зарезервировать публичный статический IP адрес, нажав кнопку "Allocate New

Address" (в дальнейшем на этот IP нужно будет настраивать трекеры).

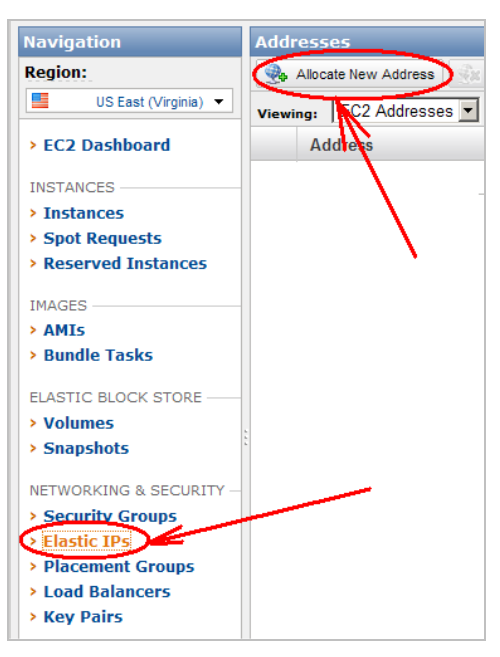

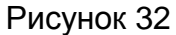

• В появившемся окне (рисунок 33) выбрать "EC2" и нажать на кнопку "Yes, Allocate" (да, зарезервировать).

| Allocate New Address                                                | Cancel 🗙     |
|---------------------------------------------------------------------|--------------|
| Are you sure you want to alloc<br>IP address?<br>EIP used in: EC2 🔽 | ate a new:   |
| Cancel Ye                                                           | es, Allocate |

Рисунок 33

 После этого необходимо привязать полученный IP к развернутому Instance. Для этого необходимо нажать правой кнопкой мыши на строку с IP и в меню выбрать "Associate" (рисунок 34)

| 50.17.243.191 |                      | standard |
|---------------|----------------------|----------|
|               | Release<br>Associate |          |

Рисунок 34

Внимание! Запишите или сохраните на локальном диске полученный IPадрес. Он потребуется для дальнейшей работы.

• В появившемся окне (рисунок 35) выбрать из списка название (id) Вашего Instance и нажать на кнопку "Yes, Associate" (да, привязать).

| Associate Address                                                                                | Cancel 🗙  |
|--------------------------------------------------------------------------------------------------|-----------|
| Select the instance to which you wish to associate address to.<br>Instance: Select an instance 💌 | e this IP |
| Cancel Yes, As                                                                                   | ssociate  |

Рисунок 35

# 3. Конфигурирование виртуального сервера

Для дальнейшей работы необходимы две бесплатные программы: PuTTY и PuTTYgen, которые доступны для скачивания по адресу:

http://www.chiark.greenend.org.uk/~sgtatham/putty/download.html

Программа PuTTY необходима для подключения к VDS (Instance) по каналу SSH с использованием скаченного ранее RSA ключа.

Перед использованием PuTTY необходимо:

• Запустить программу PuTTYgen (рисунок 36), выбрать раздел "Conversions" "Import key" (импортировать ключ).

| <u>K</u> ey                                                                    | Conversions                                                                               | Help                                                   |                 |                                      |
|--------------------------------------------------------------------------------|-------------------------------------------------------------------------------------------|--------------------------------------------------------|-----------------|--------------------------------------|
| Key —                                                                          | Import key                                                                                | /                                                      |                 |                                      |
| No key.                                                                        | Export <u>O</u> p<br>Export <u>S</u> sh                                                   | en55H key<br>1 com key                                 |                 |                                      |
|                                                                                |                                                                                           |                                                        |                 |                                      |
|                                                                                |                                                                                           |                                                        |                 |                                      |
|                                                                                |                                                                                           |                                                        |                 |                                      |
|                                                                                |                                                                                           |                                                        |                 |                                      |
| Actions -                                                                      |                                                                                           |                                                        |                 |                                      |
| Actions -<br>Generate                                                          | e a public/priv                                                                           | ate key pair                                           |                 | Generate                             |
| Actions -<br>Generate<br>Load an                                               | e a public/priv                                                                           | ate key pair<br>e key file                             |                 | <u>Generate</u><br>Load              |
| Actions -<br>Generate<br>Load an<br>Save the                                   | e a public/priv<br>existing privat<br>e generated ke                                      | ate key pair<br>e key file<br>ty                       | Save public key | Generate<br>Load                     |
| Actions -<br>Generate<br>Load an<br>Save the<br>Paramete                       | e a public/priv<br>existing privat<br>e generated ke                                      | ate key pair<br>e key file<br>Y                        | Save public key | Generate<br>Load                     |
| Actions -<br>Generate<br>Load an<br>Save the<br>Paramete<br>Type of I<br>C SSH | e a public/priv<br>existing privat<br>e generated ke<br>ens<br>key to generat<br>-1 (RSA) | e key pair<br>e key file<br>ev<br>e:<br>•:<br>•:<br>•: | Save public key | Generate<br>Load<br>Save private key |

Рисунок 36

• Загрузить скаченный с Amazon RSA ключ, нажать кнопку "Save private key" и загрузить новый ключ на локальный компьютер (рисунок 37).

Внимание! Расширение нового ключа должно быть .ppk

| Issh-rea       AAAAB3N2aC1yo2EAAAADAQABAAABAQDIWG/HBC3eLWW87WObtRPHn9b3/vMb         Dx7eWIMyMEhl-fizPmfYK9Fu08gxmF/Jva3g28iPh9aa/XCbipxQMxIH1P9oXyyhq2TB       G4fG18Y1Kb1VbR9V+c803U1YkWUWTa3d2r8fhyXE+CGi/GExu5ESK1/umTq/HTK1k         VrtVhFjgZK362HB47VkgkuUUWTa3d2r8fhyXE+CGi/GExu5ESK1/umTq/HTK1k       v         Key fingerprint:       ssh-rea 2048 a2:07:38:0e:92:b0:30:5911 fb:1dfd:ce:e1fd:c8         Key gomment:       PuTTYgen Warning         Key passphrase:       Are you sure you want to save this key         Cgrifirm passphrase       Are you sure you want to save this key         Generate a public/pmraververy par       Generate         Load an existing private key file       Load         Save the generated key       Save public key         Parameters       Parameters | Public key for pastin                                                                 | g into OpenSSH authorized_keys file                                                                                      |                                                                                                    |
|----------------------------------------------------------------------------------------------------|---------------------------------------------------------------------------------------|----------------------------------------------------------------------------------------------------|----------------------------------------------------------------------------------------------------|
| Key fingerprint:       sshrsa 2048 a2:07:38:0e:92:b0:30:59f1fb:1dfd:ce:e1fd:c8         Key gomment:       PuTTYgen Warning         Key passphrase:       Image: Confirm passphrase         Confirm passphrase:       Image: Confirm passphrase         Actions       Image: Confirm passphrase         Generate a public/lemment:       Image: Confirm passphrase         Load an existing private key file       Image: Confirm passphrase         Save the generated key       Save public key         Parameters       Save public key                                                                                                    | ssh-rsa<br>AAAAB3NzaC1yc2<br>Dx7eWtMyMEhl+fiz<br>G4fGll8Y1KblVbR9\<br>vtvHhFgZK36Z4Bc | EAAAADAQABAAABAQDIWGfHBC3<br>PmfYK9FuO8gxmF/Jva3g28iPh9aa<br>+e8O3UYkWUWTa3d2cr8hyXE+C0<br>ffWqbxqUJJb6GLJvtqTRZgWahrowN | BeLWW87WObtRPHn9b3VrMb<br>/XCbipxQMxIH1P9oXyyhqiZTB<br>jj/6Exu5ESK1/urMTq/HTK0k<br>liynEyIHE45ip1o1tY8qISa1JxFh ▼ |
| Key gomment:       PuTTYgen Warning         Key passphrase:       Are you sure you want to save this key without a passphrase to protect it?         Actions       Image: Confirm passphrase to protect it?         Actions       Image: Confirm passphrase to protect it?         Generate a public/purvace way pair       Generate         Load an existing private key file       Load         Save the generated key       Save public key         Parameters       Save public key                                                                                                    | Key fingerprint:                                                                      | ssh-rsa 2048 a2:07:38:0e:92:b0:                                                                                          | 30:59f1fb:1dfd:ce:e1fd:c8                                                                                         |
| Key pgssphrase:       Are you sure you want to save this key without a passphrase to protect it?         Confirm passphrase:       Image: Confirm passphrase to protect it?         Actions       Image: Confirm passphrase to protect it?         Generate a public/pmrate way pair       Image: Confirm passphrase to protect it?         Load an existing private key file       Image: Confirm passphrase to protect it?         Save the generated key       Save public key         Parameters       Save public key                                                                                                    | Key comment:                                                                          | PuTTYgen Warning                                                                                                    | X                                                                                                    |
| Actions                                                                                                    | Key p <u>a</u> ssphrase:<br>C <u>o</u> nfirm passphrase                               | Are you sure you want<br>without a passphrase to                                                                         | to save this key                                                                                                  |
| Generate a public / mrane may pair Generate Load an existing private key file Save the generated key Parameters                                                                                                    | Actions                                                                               | Да Не                                                                                                    | т                                                                                                    |
| Load an existing private key file Load Save the generated key Save public key Save private key Parameters                                                                                                    | Generate a public/µ                                                                   |                                                                                                    | <u>G</u> enerate                                                                                                  |
| Save the generated key Save public key Save private key                                                                                                    | Load an existing priv                                                                 | rate key file                                                                                                    | Load                                                                                                    |
| Parameters                                                                                                    | Save the generated                                                                    | key Save p                                                                                                    | ublic key Save private key                                                                                        |
|                                                                                                    | Parameters                                                                            |                                                                                                    |                                                                                                    |
|                                                                                                    | Mark and Line in a                                                                    |                                                                                                    | 1024                                                                                                    |

Рисунок 37

Далее следует запустить программу PuTTY и произвести следующий ряд действий:

• В закладке "SSH" выбрать пункт "Auth", нажать на кнопку "Browse" и выбрать сгенерированный RSA ключ (рисунок 38).

Внимание! Это должен быть ключ, созданный при помощи PuTTYgen (pacширение **.ppk**)

| RuTTY Configuration                                                                                                    | X                                                                                                    |
|----------------------------------------------------------------------------------------------------|----------------------------------------------------------------------------------------------------|
| Category:                                                                                                    |                                                                                                    |
| Session     Logging     Logging     Session     Logging     Session     Sel     Sel     Sel     Sel     Sel     Sel     Connection     Data     Proxy     Telnet     Plegin     SH     Set     Key     SH     SH | Options controlling SSH authentication Authentication methods Attempt TIS or CryptoCard auth (SSH-1) ✓ Attempt "keyboard-interactive" auth (SSH-2) Authentication parameters Allow agent forwarding Allow attempted changes of usemame in SSH-2 Private key file for authentication: E:\MyDocuments\3arpy3ки\example-f Browse |
| <u>A</u> bout                                                                                                    | <u>O</u> pen <u>C</u> ancel                                                                                                    |

Рисунок 38

 После этого перейти в закладку "Session" и в поле "Host Name" вести публичный статический DNS-адрес (Public DNS). В нашем случае это – ec2-50-17-243-191.compute-1.amazonaws.com (рисунок 39). Посмотреть этот адрес можно в веб-интерфейсе Amazon на закладке "Amazon EC2",в разделе "Instances", выбрав Ваш Instance. (рисунок 40).

*Примечание*. Вместо этого DNS-адреса можно ввести IP-адрес, зарезервированный в процессе развертывания Instance. Посмотреть его можно в разделе "Elastic IPs".

• Нажать на кнопку "Open" (рисунок 39)

#### Конфигурирование виртуального сервера

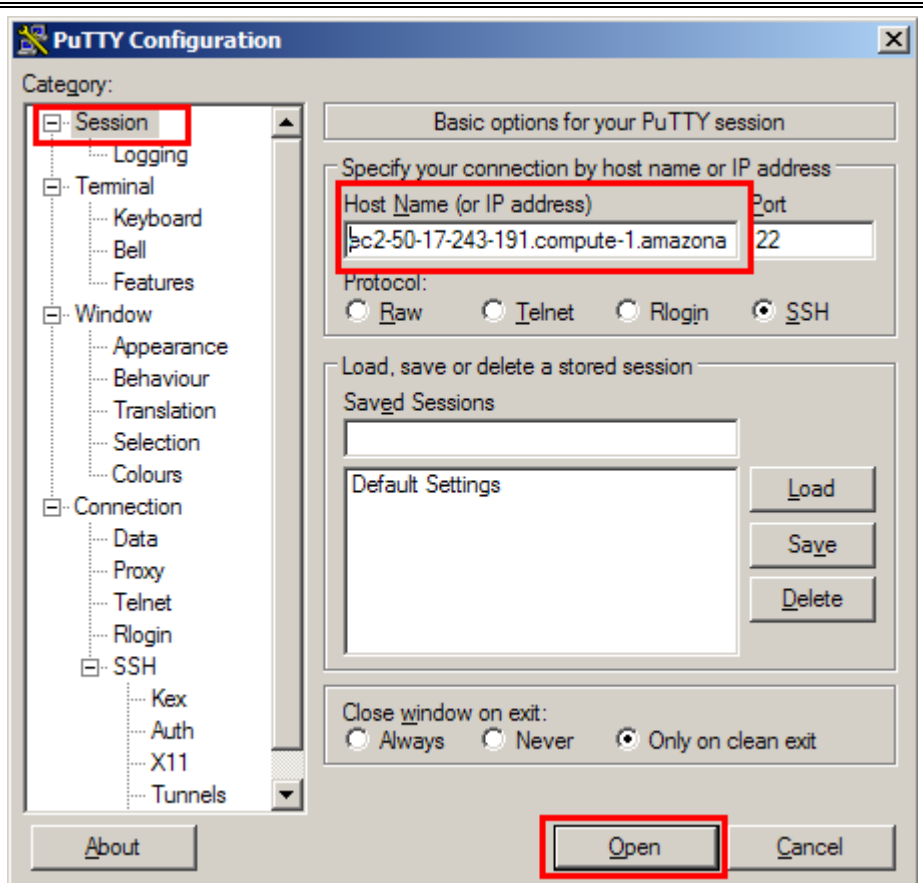

Рисунок 39

| Navigation                       | My In                                                         | stances                              |            |                                           |             |          |                             |                 |                |            |   |  |
|----------------------------------|---------------------------------------------------------------|--------------------------------------|------------|-------------------------------------------|-------------|----------|-----------------------------|-----------------|----------------|------------|---|--|
| Region:                          | 🚯 Launch Instance Actions 🔹                                   |                                      |            |                                           |             |          |                             |                 |                |            |   |  |
| US East (Virginia) •             | Viewing: All Instances                                        |                                      |            | All Instance Types                        |             |          | € < 1 to 2 of 2 Instan      |                 |                |            |   |  |
| > EC2 Dashboard                  | 1                                                             | Name 🤏                               | Instance   | AMI ID                                    | Root Device | Туре     | Status                      | Security Groups | Key Pair Name  | Monitoring | V |  |
| INSTANCES                        | ₽.                                                            | empty                                | i-2bd86c45 | ami-ae8f76c7                              | ebs         | t1.micro | 🥥 running                   | default         | ec2-ami-create | basic      | p |  |
| Instances                        |                                                               |                                      |            |                                           |             |          |                             |                 |                |            |   |  |
| > Spot Requests                  | 1 EC2 Instance selected                                       |                                      |            |                                           |             |          |                             |                 |                |            |   |  |
| Reserved Instances               | EC2 Instance: i-2bd86c45                                      |                                      |            |                                           |             |          |                             |                 |                |            |   |  |
| DNAGES                           | Des                                                           | cription                             | Monitoring | Tags                                      |             |          |                             |                 |                |            |   |  |
| Bundle Tasks                     | AMI:                                                          |                                      |            | Loading ami-ae8f76c7                      |             |          | Zone:                       | us              | -east-1a       |            |   |  |
| FLASTIC BLOCK STORE              | Security Groups:                                              |                                      |            | default                                   |             |          | Type:                       |                 | 1.micro        |            |   |  |
| > Volumes                        | Status:                                                       |                                      |            | running                                   |             |          | Owner: 9                    |                 | 333238905164   |            |   |  |
| Snapshots                        | VPC ID:                                                       |                                      |            | *                                         |             |          | Subnet ID: +                |                 |                |            |   |  |
| NETWORKING & SECURITY -          | So                                                            | urce/De                              | st. Check: |                                           |             |          | Virtualization: paravirtual |                 |                |            |   |  |
| Security Groups                  | Placement Group:                                              |                                      |            |                                           |             |          | Reservation: r-             |                 | -77264e1b      |            |   |  |
| Elastic IPs     Placement Groups | RAM Disk ID:                                                  |                                      |            | *                                         |             |          | Platform: -                 |                 |                |            |   |  |
| > Load Balancers                 | Key Pair Name:                                                |                                      | ame:       | ec2-ami-create                            |             |          | Kernel ID: a                |                 | aki-4c7d9525   |            |   |  |
| Key Pairs                        | Monitoring:                                                   |                                      |            | basic                                     |             |          | AMI Launch Index: 0         |                 |                |            |   |  |
|                                  | Elestic TP: 50.17<br>Root Device Type: ebs<br>Lifecycle: norm |                                      |            | 50.17.243.191<br>ebs                      |             |          | Root Device:                |                 |                |            |   |  |
|                                  |                                                               |                                      |            |                                           |             |          | Tenancy:                    |                 | default        |            |   |  |
|                                  |                                                               |                                      |            | normal                                    | ormal       |          |                             |                 |                |            |   |  |
|                                  | Block Devices:                                                |                                      |            | sda                                       |             |          |                             |                 |                |            |   |  |
|                                  | Public DNS:                                                   |                                      |            | ec2-50-17-243-191.compute-1.amazonaws.com |             |          |                             |                 |                |            |   |  |
|                                  | Private DNS:                                                  |                                      |            | ip-10-112-57-133.ec2.internal             |             |          |                             |                 |                |            |   |  |
|                                  | Private IP Address:                                           |                                      |            | 10.112.57.133                             |             |          |                             |                 |                |            |   |  |
|                                  | La                                                            | anch Time: 2011-05-31 16:12 GMT+0400 |            |                                           |             |          |                             |                 |                |            |   |  |

Рисунок 40

В появившемся диалоговом окне (рисунок 41) нажать кнопку "Да".

| PuTTY Se | curity Alert                                                                                                    | × |
|----------|----------------------------------------------------------------------------------------------------|---|
| <u>.</u> | The server's host key is not cached in the registry. You have no guarantee that the server is the computer you think it is.<br>The server's rsa2 key fingerprint is:<br>ssh-rsa 2048 23:9e:89:79:4d:86:ce:6a:0d:12:d2:67:e8:7d:61:95<br>If you trust this host, hit Yes to add the key to<br>PuTTY's cache and carry on connecting.<br>If you want to carry on connecting just once, without<br>adding the key to the cache, hit No.<br>If you do not trust this host, hit Cancel to abandon the<br>connection.<br><u>A</u> a <u>H</u> eT <u>OTMEHA</u> | 5 |

Рисунок 41

• Ввести с клавиатуры "root" и нажать клавишу "Enter". Если все шаги были выполнены правильно, то Вы увидите следующую надпись:

| ec2-50-17-243-191.compute-1.amazonaws.com - PuTTY       |   |  |
|---------------------------------------------------------|---|--|
| login as: root                                          | - |  |
| Authenticating with public key "imported-openssh-key"   |   |  |
| Last login: Mon May 30 12:10:45 2011 from 93.153.157.98 |   |  |
| -bash-3.2#                                              |   |  |
|                                                         |   |  |

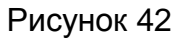

- Запустить Midnight Commander (ввести команду "mc", нажать "Enter").
- В появившемся диалоговом окне необходимо открыть файл "main.cfg" для редактирования (клавиша F4).
- Отредактировать значения в файле "main.cfg":
  - user, password имя пользователя (login) и пароль для FTPдоступа к VDS;
  - mysql\_password пароль для администраторского доступа к серверу БД MySQL;
  - email email-адрес администратора сервера.

| 🛃 mc [root@micro.fmc.gasnet.ru]:~ |   |              |  |  |  |  |  |  |
|-----------------------------------|---|--------------|--|--|--|--|--|--|
| main.cfg                          |   | [-M] 0 L:    |  |  |  |  |  |  |
| <mark>u</mark> ser                | = | testuser     |  |  |  |  |  |  |
| password                          | = | testpassword |  |  |  |  |  |  |
| mysql_password                    | = | testmysqlpsw |  |  |  |  |  |  |
| email                             | = | test@test.ru |  |  |  |  |  |  |
|                                   |   |              |  |  |  |  |  |  |

Рисунок 43

Таким образом, на рисунке 43 показано, что для FTP-доступа к системе будет использоваться логин testuser, пароль testpassword, пароль для администраторского доступа к MySQL – testmysqlpsw, адрес электронной почты – test@test.ru.

Внимание! В целях безопасности необходимо изменить все пароли и логины! К изменению этих значений необходимо подходить с осторожностью, так как после завершения процедуры конфигурации сервера их будет очень сложно изменить. Обязательно запишите или сохраните эти данные на локальном диске! В дальнейшем они понадобятся для развертывания FMC.

Внимание! Во избежание проблем с конфиденциальностью данных к выбору пароля следует подходить очень ответственно. Пароль должен быть сложным и устойчивым ко взлому. Рекомендуемый пароль представляет собой комбинацию строчных и прописных букв латинского алфавита, а также цифр. Рекомендуемая длина пароля – 8-10 символов.

После замены логинов и паролей необходимо сохранить сделанные изменения. Для этого следует два раза нажать клавишу "Esc" и в появившемся диалоговом окне выбрать "Yes" (рисунок 44).

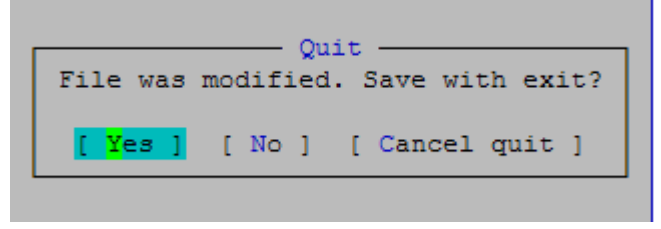

Рисунок 44

• Выйти из Midnight Commander (клавиша F10) и ввести команду ./main.sh (обратите внимание, что перед символом косой черты "/" должна стоять точка). Если все шаги были выполнены правильно, то Вы увидите следующую надпись:

| login as: root                                           |   |    |   |
|----------------------------------------------------------|---|----|---|
| Authenticating with public key "imported-openssh-key"    |   |    |   |
| Last login: Tue Dec 6 09:29:39 2011 from 195.131.161.134 |   |    |   |
| -bash-3.2# mc                                            |   |    |   |
|                                                          |   |    |   |
| -bash-3.2# ./main.sh                                     |   |    |   |
| main.cfg OK                                              |   |    |   |
| user : fmc                                               |   |    |   |
| password : fmc                                           |   |    |   |
| mysql_password: fmc                                      |   |    |   |
| email: test@test.ru                                      |   |    |   |
| User has been added to system.                           |   |    |   |
| Stopping httpd:                                          | [ | OK | ] |
| Starting httpd:                                          | [ | OK | ] |
| Installation complited.                                  |   |    |   |
| -bash-3.2#                                               |   |    |   |

#### Рисунок 45

Это означает, что конфигурирование сервера проведено успешно и можно переходить к установке системы мониторинга FMC. Для этого воспользуйтесь документом GasNet FMC v.4.1. Руководство по установке и настройке системы, файл FMC\_v.4.1\_Deployment\_Instruction.pdf.

• Выйти из PuTTY (команда exit, затем нажать Enter)

Внимание! На данный момент Ваш сайт доступен только по IP. Настоятельно рекомендуется зарезервировать доменное имя сайта (URL) и привязать к нему IP-адрес системы. Это можно сделать у любого из регистраторов доменных имен, например, www.r01.ru. Если Вы хотите получить доменное имя в зоне fmc.gasnet.ru, например customer.fmc.gasnet.ru, то после установки системы мониторинга воспользуйтесь формой отправки заявки на регистрацию домена на панели управления GasNet FMC (см. п.1 документа GasNet FMC System. Панель управления, файл FMC\_v.4.1\_Admin\_Panel.pdf).

# Приложение 1. Удаление сервера на AWS

Примечание. Если для системы мониторинга транспорта при помощи панели управления FMCAdminPanel был настроен сервер Nagios, перед удалением сервера системы мониторинга следует удалить сервер Nagios. Для этого воспользуйтесь меню "Мониторинг сервера" на панели управления (см. п. 6.3 документа GasNet FMC System. Панель управления, файл FMC\_v.4.1\_Admin\_Panel.pdf).

В случае если сервер по каким-либо причинам больше не нужен, для его полного удаления необходимо выполнить следующие действия на панели управления AWS (AWS Management Console):

#### В сервисе ЕС2:

• В пункте меню **Key Pairs** раздела **Network & Security** удалить пару ключей (Key Pair);

• В пункте меню Elastic IPs раздела Network & Security выбрать IP адрес удаляемого сервера. Нажать "Disassociate Address" (отвязать IP от инстанса). Затем нажать "Release Address", чтобы "освободить" IP-адрес.

• В пункте меню **Instances** раздела **Instances** выбрать удаляемый виртуальный сервер, вызвать на нем контекстное меню правой кнопкой мыши и выбрать "Terminate" (удалить сервер).

# В сервисе S3:

На странице сервиса S3 с сервером связаны 3 хранилища данных (buckets):

• Хранилище, в который помещаются данные от треков в ходе резервного копирования. Имя бакета имеет вид fmc-rev-[открытый ключ]-[время создания бакета], например, fmc-rev-akiqiel7zuqiigm8wora-1331030860.

• Хранилище для хранения старых данных, в который переносятся с виртуального сервера EC2 все данные, полученные более трех месяцев назад. При запросе старых данных они автоматически закачиваются из бакета S3 обратно на виртуальный сервер EC2. Имя бакета имеет вид fmc-time-[открытый ключ]-[время создания бакета], например, fmc-timeakiqiel7zuqiigm8wora -1331030860.

• Хранилище для хранения бекапов базы данных. Имя бакета имеет вид fmcmysql-[открытый ключ]-[время создания бакета], например, fmc-mysqlakiqiel7zuqiigm8wora-1331030860.

**Примечание.** Указаны имена хранилищ данных при запуске резервного копирования через панель управления FMCAdminPanel. При подключении резервного копирования при помощи мастера установки вместо ключа и времени в названии бакета будет указан id сервера.

#### **Внимание!** После удаления бакетов восстановление данных будет невозможно!

Для удаления хранилища данных необходимо его предварительно очистить. Для этого следует выбрать нужный бакет, выделить все его содержимое, правой кнопкой мыши вызвать контекстное меню и нажать "Delete" (удалить).

После завершения удаления данных из бакета следует вызвать контекстное меню на самом бакете и нажать "Delete" (удалить).

# 4. Наши координаты

3AO "ХОРИС" Санкт-Петербург Тел.: +7(812)324 7202 Факс.: +7(812)324 7203 E-mail: gasnet@horis.ru WWW: www.gasnet.ru